# EVENLI

# Latauspalvelun käyttöohje

# Rekisteröidy palveluun

- Lataa Evenli-sovellus älylaitteeseesi
- Lisää yhteystietosi ja maksukorttisi
- Voit aloittaa lataamisen!

Jos autosi sähkönkulutuksen maksaa yritys tai leasing-yhtiö, ilmoita asiasta osoitteeseen laskutus@evenli.com (oma nimesi, auton rekisterinumero, yrityksen/maksajan nimi ja tiedot)

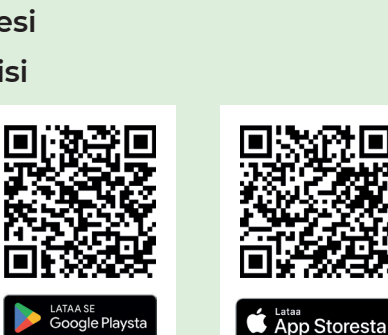

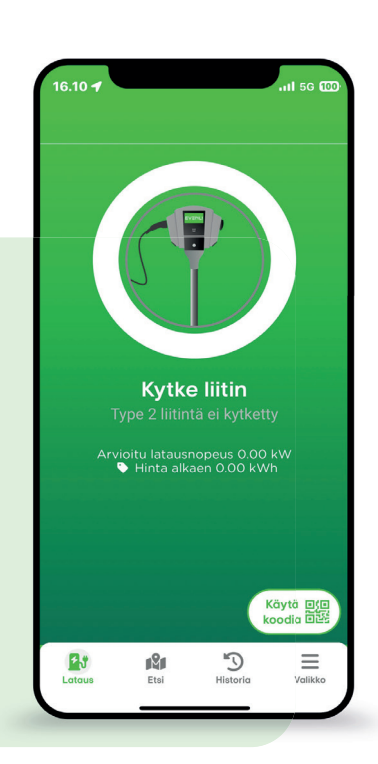

### Lataa sovelluksella

- Kytke latausjohto kiinni
- Valitse sovelluksesta
  "Lataus" > "Käytä koodia"
- Osoita kameralla laitteen QR-koodia. Mikäli laitteessa on useampi pistoke, valitse käyttämäsi sovelluksesta.
- Lataus alkaa

Latauksen hinnan määrittää aina kiinteistön omistaja. Latauspisteen sähkön hinnan voit tarkistaa Evenli-sovelluksesta.

# 3

## Latauksen päättäminen

- Lataus päättyy automaattisesti, kun päätät latauksen autosi pistokkeen katkaisijasta
- Voit myös päättää latauksen sovelluksen kohdasta "Lataus"

#### Lataa avaimenperätunnisteella

Avaimenperätunniste on nopea vaihtoehto paljon lataavalle!

#### **TILAA TUNNISTE**

- Avaa Evenli-sovellus
- Valitse "Valikko" > "Lataustunniste" > "Tilaa tunniste"
- Täytä pyydetyt tiedot ja paina "Lähetä"
- Saat tunnisteen postissa

#### LIITÄ TUNNISTE TILIISI

- Avaa Evenli-sovellus
- Valitse "Valikko" > "Lataustunniste" > "Lisää tunniste sovellukseen"
- Kirjoita tunnisteessa oleva koodi sovelluksen kohtaan "Syötä koodi" – tai lisää tunniste NFC:tä tukevaan älylaitteeseen valitsemalla "Skannaa NFC-tunniste"
- Nimeä tunniste, esim. "Oma tunnisteeni"
- Tunniste on nyt aktiivinen

#### LATAA AVAIMENPERÄTUNNISTEELLA

- Kytke latausjohto
- Näytä tunniste etälukulaitteeseen, jossa on symboli (ω)
- Lataus alkaa

#### Asiakaspalvelu

Evenlin asiakaspalvelu palvelee arkisin klo 8–21 ja la–su klo 10–20 numerossa 010 582 1400 sekä sähköpostitse osoitteessa tuki@evenli.com

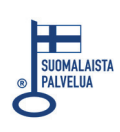

HAL